# 1 公众账号相关事宜说明

1.1 申请微信支付的公众账号需符合的条件

申请微信支付功能的公众号必须具备 2 个条件

- 公众号为服务号
- 公众号必须经过微信认证

(如何转换服务号和申请微信认证在后面详述)

1.2 申请公众账号

如果商户还没有公众帐号,请按照以下流程指导申请微信公众账号。

Step1: 登录微信公众平台,点击右上角注册

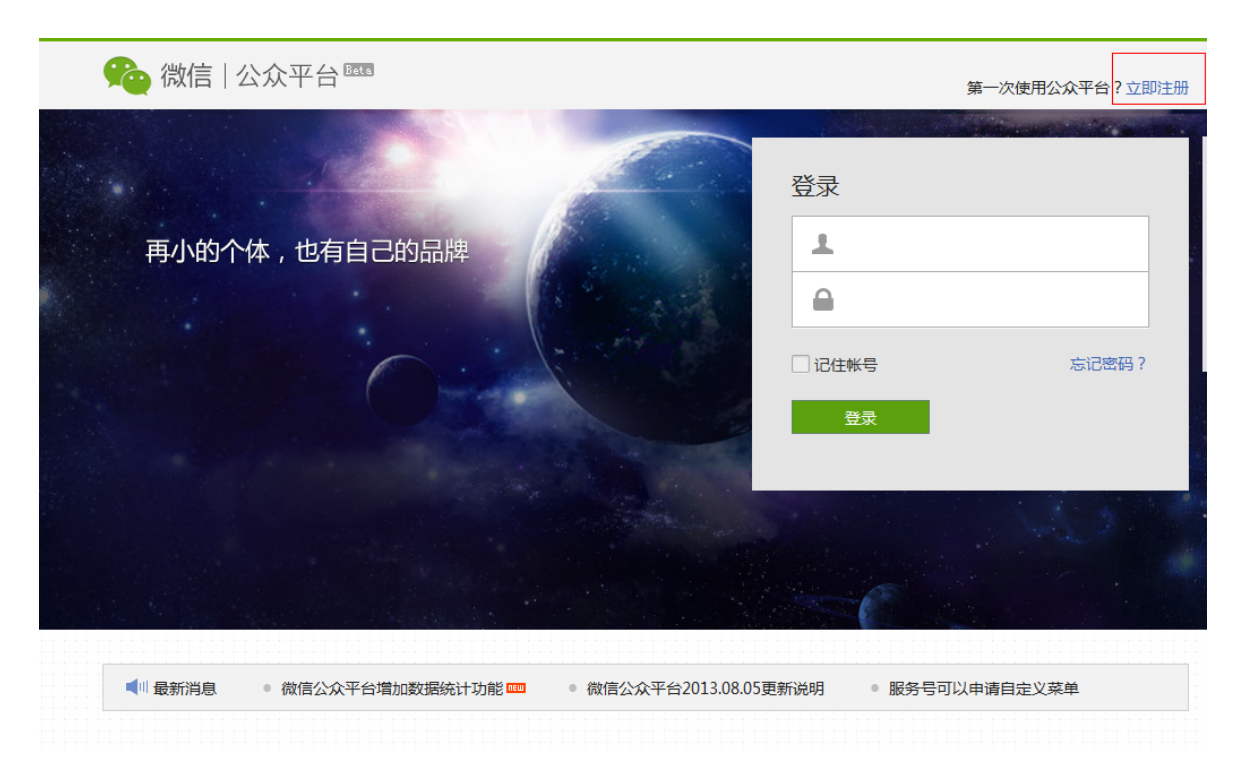

Step2: 设置登录帐号基本信息

| 🌪 微信   公 | 众平台 🔤                                                    |        | 咨询请知     | <sup></sup><br>彭邮件至:weixinmp@qq.com |
|----------|----------------------------------------------------------|--------|----------|-------------------------------------|
| 1 基本信息   | 2 邮箱激活                                                   | 3 信息登记 | 4选择类型    | 5公众号信息                              |
| 邮箱       | 用夹登录公众平台 接收到激话邮件才备                                       | 经定成注册  | • 已有微信公众 | 账号? 立即登录                            |
| 密码       | 字母、数字或者英文符号,最短6位,区                                       | 分大小写   |          |                                     |
| 确认密码     |                                                          |        |          |                                     |
| 验证码      | 输入下面图片的字符,不区分大小写<br>不区分大小写<br>看不清,换一张<br>同意并遵守《微信公众平台服务协 | nix)   |          |                                     |
|          |                                                          | 注册     |          |                                     |

### Step3:邮箱激活

### 查收自己的注册邮箱,点击链接,激活帐号。

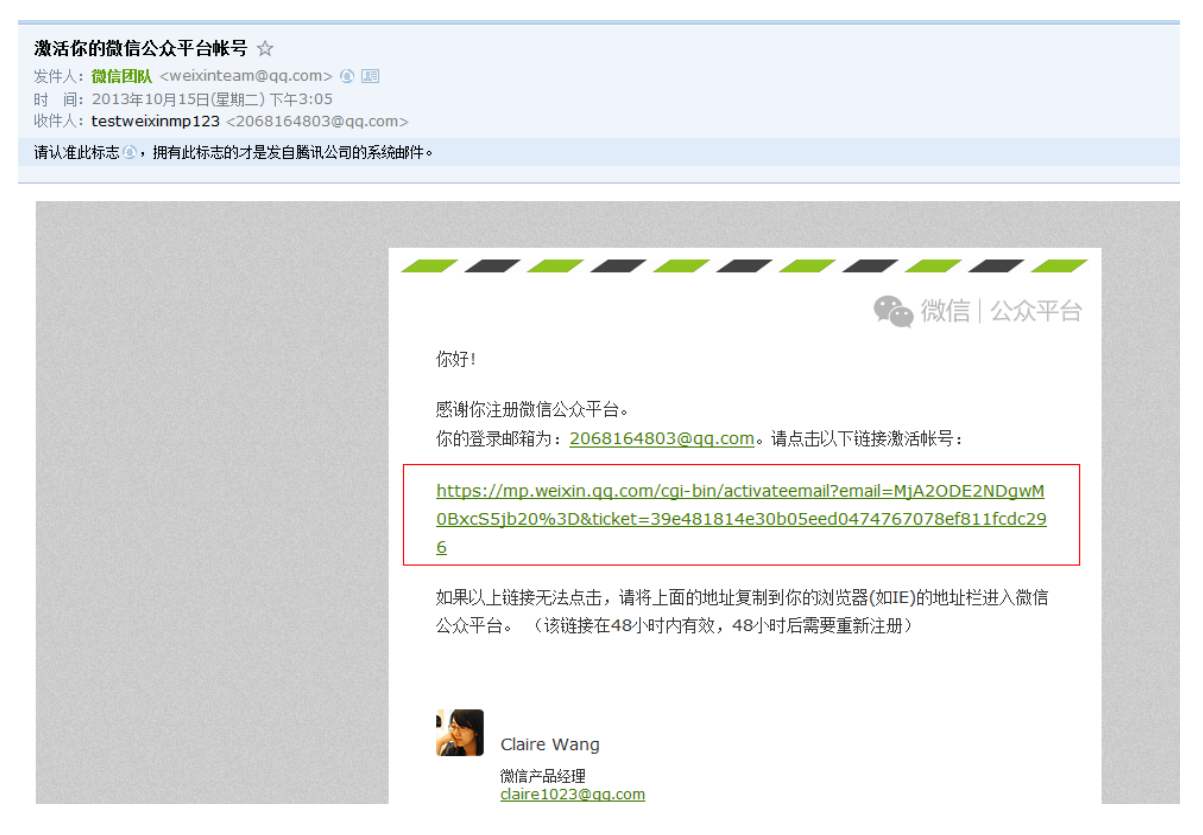

Step4:商户信息登记

选择自己对应的选项,进行信息登记。

| 用户信息登记                                    |                                                                                                    |
|-------------------------------------------|----------------------------------------------------------------------------------------------------|
| 微信公众平台致力于打造<br>良性互动、健康有序的平<br>点击查看微信公众平台信 | 真实、合法、有效的品牌推广平台,我们有志与诚信守约、进取担当的第三方合作伙伴携手并进,建立和<br>台秩序。为了更好的保障你和广大微信用户的利益,请你认真填写以下登记信息。<br>息登记说明。                                                    |
| 用户信息登记后你可以:<br>1.使用微信公众平台的所<br>2.提高帐号可信任度 | 有功能                                                                                                    |
| 请确认你的微信公众账号                               | 属于政府、媒体、企业、其他组织或个人,并请按照对应的类别进行信息登记。                                                                                                    |
|                                           |                                                                                                    |
| 运营土体                                      |                                                                                                    |
| 类型                                        | 政府 媒体 企业 其他组织                                                                                                    |
|                                           | 企业包括:企业,分支机构,企业相关品牌,产品与服务,以及招聘,客服等类型的公<br>众帐号。                                                                                                    |
| 企业名称                                      |                                                                                                    |
| 企业邮箱                                      |                                                                                                    |
| 企业地址                                      |                                                                                                    |
| 邮编                                        |                                                                                                    |
| 营业执照注册号                                   |                                                                                                    |
| 营业执照住所地                                   | 省份 ▼                                                                                                    |
| 成业日期                                      |                                                                                                    |
| 营业期限                                      | □ 长期                                                                                                    |
| 经营范围                                      |                                                                                                    |
| 营业执照副本扫描件                                 | 请上传营业执照清晰彩色原件扫描件或数码照<br>在有效期内且年检章齐全(当年成立的可无年检章)<br>由中国大陆工商局或市场监督管理局颁发<br>支持.jpg.jpeg.bmp.gif稽式照片,大小不超过5M。<br>选择文件                                   |
| 注册资本                                      |                                                                                                    |
| 12113(14)                                 | 单位:万元                                                                                                    |
| 组织机构代码                                    |                                                                                                    |
| 运营者身份证姓名                                  |                                                                                                    |
|                                           | 如果名字包含分隔号"·",请勿省略。                                                                                                    |
| 运营者身份证号码                                  |                                                                                                    |
| 运营者手持证件照片                                 | <ul> <li>身份证上的所有信息清晰可见,必须能看清证件号。</li> <li>照片需免冠,建议未化妆,手持证件人的五官清晰可见。</li> <li>照片内容真实有效,不得做任何修改。</li> <li>支持.jpg.jpeg.bmp.glf格式照片,大小不超过5M。</li> </ul> |
|                                           |                                                                                                    |
| 职务                                        |                                                                                                    |
| 职务                                        |                                                                                                    |

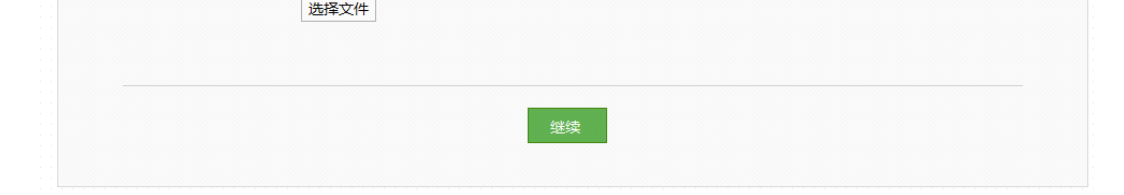

### Step5:公众号类型选择

### 确认选择公众号类型为【服务号】

| 🌪 微信   公众 | 平台 <sup>Bata</sup>                                                |                                                           | 2068164803@qq.com 退出 |
|-----------|-------------------------------------------------------------------|-----------------------------------------------------------|----------------------|
| 1基本信息     | 2 邮箱激活 3 信                                                        | 息登记 4 选择类型                                                | 5 公众号信息              |
|           | 请选择要创建的公众号类型<br>运营主体为组织,可以创建订阅公众号和                                | 服务公众号。                                                    |                      |
|           | Ro                                                                |                                                           |                      |
|           | <b>服务号</b><br>给企业和组织提供更强大的业务服务与<br>用户管理能力,帮助企业快速实现全新<br>的公众号服务平台。 | <b>订阅号</b><br>为媒体和个人提供一种新的信息传播<br>式,构建与读者之间更好的沟通与管<br>模式。 | ·方<br>理              |
|           | <b>了解详情</b> ⑦ 未选择                                                 | <b>了解详情</b>                                               |                      |
|           | 公众号类型选择之后不                                                        | 下可修改,请慎重选择。                                               |                      |
|           | ŝ                                                                 | 续                                                         |                      |

#### Step6: 完善公众号信息

| 微信 公  | 众平台國語                                 | 2068164803@qq.com 退                   |
|-------|---------------------------------------|---------------------------------------|
| 1基本信息 | 2 邮箱激活 3 信息登记                         | 4选择类型 5公众号信息                          |
|       |                                       | 帐号名称                                  |
| 帐号名称  |                                       | 按号码查找 详细资料                            |
|       | (2-16个字)名称一经设置无法更改。                   | 微信公众号小助手                              |
| 功能介绍  |                                       |                                       |
|       | (4-120个字)介绍此公众帐号功能与特色。                | 功能介绍 关注微信官员号小助手,即时收<br>取微信官号问题反馈,抢先知晓 |
| 运营地区  | 国家 ▼                                  | 官号平台新服务。                              |
|       |                                       | 关注                                    |
| 语言    | 简体中文    ▼                             |                                       |
|       |                                       |                                       |
| 类型    | 晋通公众帐号:▼                              |                                       |
|       |                                       |                                       |
|       | 以上信息提交后,我们会在74<br>通过审核前,你无法申请认证,也无法使用 | 工作日内进行审核。<br>公众平台群发功能和高级功能。           |
|       | 白巾                                    |                                       |
|       | 95000 ×                               | -                                     |

(申请提交后,经过2-7工作日可通过申请,期间请登录公众平台,查看审核结果信息。)

# 1.3 订阅号转服务号

#### ■ 可以转为服务号的订阅号资格

如果是8月之前注册的公众账号,有机会将订阅号转为服务号。8月之后注册商户则无法进行帐号类型的转换。

■ 订阅号转服务号操作入口

可进行帐号类型的商户,点击【设置】会看到帐号类型一栏有【升级为服务号】按钮,点击按钮,按照提示操作,即可转换帐号类型。

如果未看见此按钮,则无法进行帐号类型转换,请重新申请服务号类型帐号后再进行微信支付功能的申请。

### 1.4 公众号微信认证

■ 微信公众平台 4.0 上线后,所有的商户认证需要缴纳 300 元认证服务费。

具体认证流程如下:

Step1:登录微信公众平台,选择左侧菜单栏【服务】--【服务中心】--【微信认证】,进入微信认证流程。

| 🏫 微信   公众    | ≿平í | ム Beta<br>ロ | <b>上</b> 服务号 catfantest                                                          | 30 💌 | 退出 |
|--------------|-----|-------------|----------------------------------------------------------------------------------|------|----|
|              |     |             |                                                                                  |      |    |
| 功能           | 0   | 服务中心        |                                                                                  |      |    |
| 🔐 管理         | 0   |             |                                                                                  |      |    |
| 服务 ■         | 0   | $\square$   | 基础接口<br>通过基础接口,公众号能够接收用户消息,并按照自己的需要向其回复消息。                                       | 详情   | >  |
| 服务中心<br>我的服务 |     |             |                                                                                  |      |    |
| 统计           | 0   |             | <b>自定义菜单</b><br>通过自定义菜单 , 公众号界面更加丰富、友好 , 用户能更好地理解公众号的功能。                         | 详情   | >  |
| 🗘 设置         | 0   |             |                                                                                  |      |    |
|              |     |             | 微信认证 🚥<br>全新的认证体系,提供针对公众号运营者身份真实性的认证服务。                                          | 详情   | >  |
|              |     |             | 高级接口 🚥<br>公众号将获得丰富的高级接口,从而能够向用户提供有效、有价值的个性化服务。                                   | 详情   | >  |
| 在线客服丨客服中心    |     | Ě           | <b>商户功能 <sup>100</sup></b><br>商户功能,是公众平台向有出售物品需求的公众号提供推广销售、支付收款、经营分析的整<br>套解决方案。 | 详情   | >  |

#### Step2:确认开始申请,线上确认命名规则协议

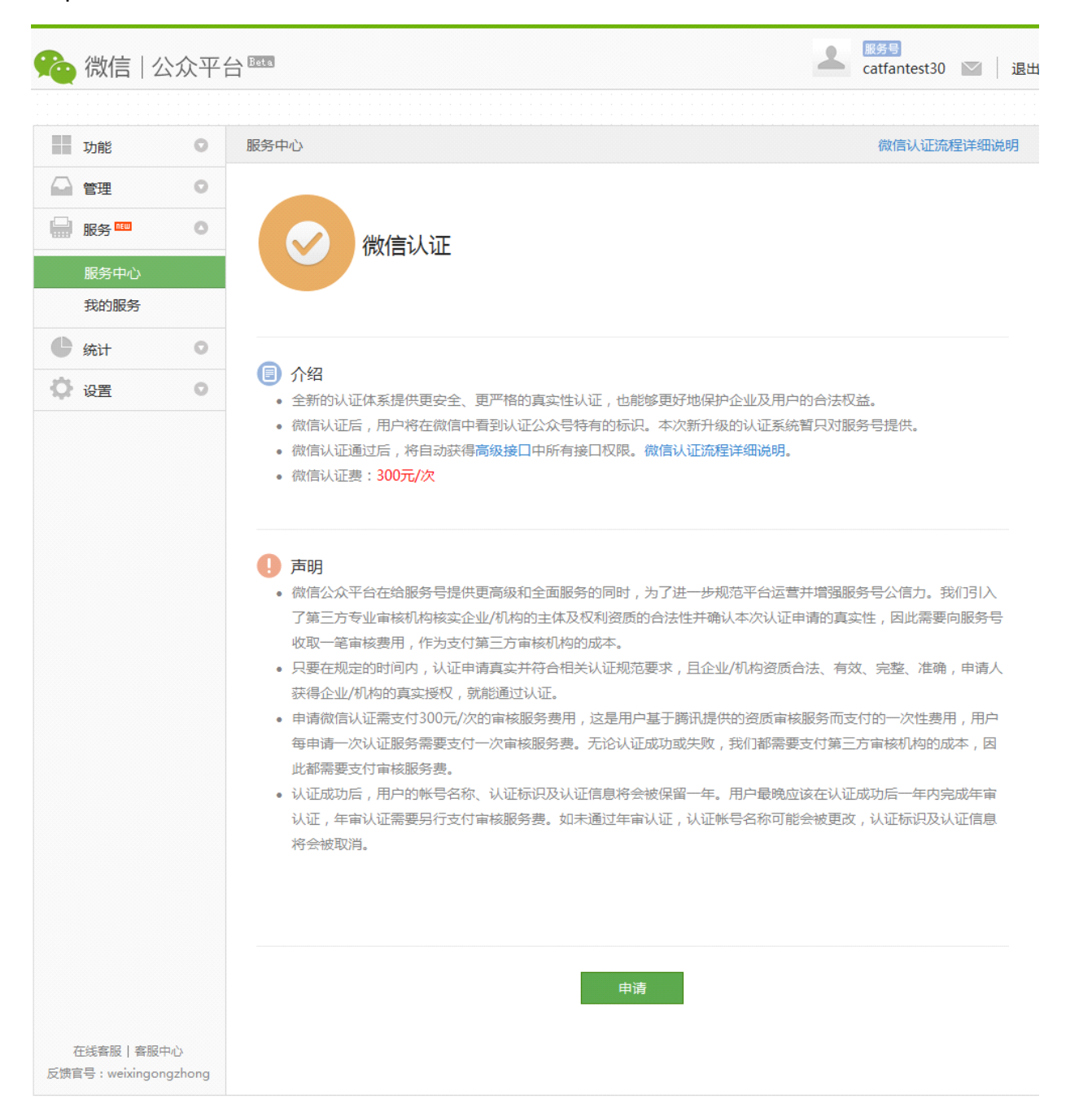

| ar.  |                                       |                                                            |                                 |                                                        |                                                               |                            |               | 微信认证流程详 |
|------|---------------------------------------|------------------------------------------------------------|---------------------------------|--------------------------------------------------------|---------------------------------------------------------------|----------------------------|---------------|---------|
| 同意协议 |                                       | 2. 同意命名规则                                                  |                                 | 3. 填写资料                                                |                                                               | 4. 填写发票                    |               | 5. 支付费/ |
|      |                                       |                                                            |                                 |                                                        |                                                               |                            |               | •       |
|      |                                       | 《微                                                         | 信公众                             | 众平台认证服务                                                | 跡议》                                                           |                            |               | E       |
|      | 【首部及导                                 | 洁】                                                         |                                 |                                                        |                                                               |                            |               |         |
|      | 欢迎您使用微                                | 做信公众平台认证服务!                                                |                                 |                                                        |                                                               |                            |               |         |
|      | 字链。]请您的<br>的单独协议,<br>除非您已阅读<br>交资料和信息 | 务必审慎阅读、充分理解<br>,并选择接受或不接受。<br>使并接受本协议所有条款<br>息、付款[待确认]等行为[ | ¥各条款内<br>限制、免<br>, 否则您<br>即视为您E | 1容,特别是免除或者附<br>责条款可能以加粗形式<br>无权使用微信公众平台<br>已阅读并同意本协议的: | 剥责任的祭<br>提示您注意<br>认证服务。<br>约束。                                | 款,以及开通或使<br>。<br>您对本服务的接受、 | 用某项服务<br>购买、提 |         |
|      | 如果您未满1                                | 8周岁,请在法定监护人                                                | 的陪同下                            | 阅读本协议及其他上述                                             | 协议 , 并特                                                       | 别注意未成年人使用                  | 用条款。          |         |
|      | 一、【协议                                 | (的范围】                                                      |                                 |                                                        |                                                               |                            |               |         |
|      | 1.1【协议i                               | <b>古用主体范围】</b>                                             |                                 |                                                        | 111 // // <b>// //</b>                                        |                            |               |         |
|      | 本协议是您与<br>                            | 5.腾讯之间关于怨便用微<br>-++∨=>×↔ == *□=→*                          | 信公众半1                           | 台认证服务所订立的协                                             | 议。 " 腾讯<br><del>고 ( -                                  </del> |                            |               | -       |
| 我同   | 同意并遵守上述                               | 述的《微信公众平台认证                                                | 服务协议                            | >                                                      |                                                               |                            |               |         |
|      |                                       |                                                            |                                 |                                                        |                                                               |                            |               |         |
|      |                                       |                                                            |                                 | 下一步                                                    |                                                               |                            |               |         |
|      |                                       |                                                            |                                 |                                                        |                                                               |                            |               |         |

Step3:填写认证相关资料及发票信息

| 认证                |                           |                       |             | 微信认证流程详 |
|-------------------|---------------------------|-----------------------|-------------|---------|
| 1. 同意协议           | 2. 同意命名规则                 | 3. 填写资料               | 4. 填写发票     | 5. 支付费用 |
|                   |                           |                       |             |         |
|                   | 类型 企                      | 业媒体                   |             |         |
|                   | /                         |                       |             |         |
|                   | 企业:国内合法注册的                | 的工商登记企业。不支持个体]        | 商户申请微信认证。   |         |
|                   |                           |                       |             |         |
| 企业业务资料            |                           |                       |             |         |
|                   |                           |                       |             |         |
| 企业全称              |                           |                       |             |         |
|                   | 能与营业执照匹配,该                | 经名称将作为微信认证审核服务        | 费的发票抬头      |         |
| 组织机构代码            |                           |                       |             |         |
|                   | 能与组织机构代码证例                | <b>宿</b>              |             |         |
|                   |                           |                       |             |         |
| 工商执照注册号           |                           |                       |             |         |
|                   |                           |                       |             |         |
|                   |                           |                       |             |         |
| 企业负责入姓名<br>/法定代表人 |                           |                       | (注目): 六心主 ( |         |
|                   | 如未属于刀公司则具有                | 孙虓士明娴的汉贲八,百则—         | "申走法走"\"衣八。 |         |
| 隶属企业              |                           |                       |             |         |
|                   | 对分公司必须提供其素                | 調企业,非分公司则填申请企         |             |         |
|                   |                           |                       |             |         |
| 汪册資本金             |                           |                       |             |         |
|                   | 示例:20万元。分公司               | 11没有注册资本金琪 尢          |             |         |
| 企业注册地址            |                           |                       |             |         |
|                   | 与企业工商营业执照上                | 的住所/营业场所一致            |             |         |
|                   |                           |                       |             |         |
| 企业办公地址            |                           |                       |             |         |
|                   | 能够收发信件的有效地<br>方通信大厦,邮编510 | 班,带邮编。示例"广州市天<br>630" | 河区华景路1号南    |         |
|                   |                           |                       |             |         |
| 办公电话              |                           |                       |             |         |
|                   | 包括区号、电话、分析                | 1号,以"-"隔开             |             |         |
| 经营范围              |                           |                       |             |         |
| (一般经营范围)          |                           |                       |             |         |
|                   | 日本三日本語                    |                       |             |         |
|                   | つに亚工肉 弓亚かば江               | - JA 0                |             |         |
|                   |                           |                       |             |         |

退出

| E                                                                                                    | 微信认证流程详细说明                              |
|----------------------------------------------------------------------------------------------------|-----------------------------------------|
| 同意协议 2. 同意命名规则 3. 填写资料 4. 填写发票                                                                                                    | 夏 5. 支付费用                               |
|                                                                                                    |                                         |
| 微信支付                                                                                                    |                                         |
|                                                                                                    |                                         |
|                                                                                                    |                                         |
|                                                                                                    |                                         |
|                                                                                                    |                                         |
| 1.用微信5.0及以上版本扫描二 2.手机获取账单                                                                                                    | 3.支付成功                                  |
| 维码                                                                                                    |                                         |
| 注:微信认证审核服务费用是基于腾讯提供的资质审核服务而支付的一次性费用,申请用户每申请一                                                                                                    | 次认证服务均应按照《微                             |
| 信公众半台认证服务协议》 中的费率标准同腾讯支付一次审核服务费,相关费用不以认证成功为前货<br>状态影响。                                                                                                    | 2, 且不受认证结果及认证                           |
|                                                                                                    |                                         |
| 上一步 付款                                                                                                    |                                         |
|                                                                                                    |                                         |
|                                                                                                    |                                         |
|                                                                                                    |                                         |
|                                                                                                    |                                         |
| 信   公众平台                                                                                                    | A 成分号<br>catfantest30 区 退出              |
| и信│公众平台 <sup>國國</sup>                                                                                                    | ▲ <sup>服务号</sup><br>catfantest30 ≥ 退出   |
| ?信│公众平台<br>∃                                                                                                    | ▲ <sup>服务号</sup><br>catfantest30 ►   退出 |
| 浓信   公众平台  ₃ □ = :>:, □ = :,                                                                                                    | ▲ <sup>服务号</sup><br>catfantest30 M 追出   |
| 信   公众平台 IIII<br>■<br>■<br>■<br>■<br>■<br>■<br>■<br>■<br>■<br>■<br>■<br>■<br>■                                                                                                    | ▲ 服务号<br>catfantest30 MM 追出             |
| ④ 公众平台 ☎■                                                                                                    | ▲ 服务号<br>catfantest30 MM 退出             |
| ④ (信   公众平台 図図)                                                                                                    | ▲ 服务号<br>catfantest30 ≥ ↓ 退出            |
| 信 公众平台<br>■<br>■                                                                                                    | ▲ <sup>服务号</sup><br>catfantest30 💌 退出   |
| 信 公众平台 <sup>國國</sup>                                                                                                    | ▲ W##<br>catfantest30 N 退出              |
| 信   公众平台 IIII                                                                                                    | ▲ 認知<br>catfantest30 图 退出               |
| ○ 本書書書書書書書書書書書書書書書書書書書書書書書書書書書書書書書書書書書書                                                                                                    | ▲ 認知<br>catfantest30 图 退出               |
| ○ 本書書書書書書書書書書書書書書書書書書書書書書書書書書書書書書書書書書書書                                                                                                    | ▲ 認知<br>catfantest30 函 通用               |
| rel 公众平台 四                                                                                                    | ▲ USE<br>catfantest30 区 退出              |
|                                                                                                    | ▲ 認知<br>catfantest30 函 通知               |
| ○ 本ののでは、「「」」」」」」                                                                                                    | ▲ 認知<br>catfantest30 函 通                |
| reinitian and a series of the series of the series of th | ▲ 認知<br>catfantest30 函 通                |
| <section-header><section-header><section-header><section-header><complex-block><image/></complex-block></section-header></section-header></section-header></section-header>                                                                                                    | ★ 設計<br>catfantest30 ▲ 追出               |

# 2 申请入口审核

### ■ 申请入口打开材料简介

所邮件提交的材料,为《微信公众平台商户功能申请函》V2.0

是否具备微信支付接入资格,请查看《公众号支付产品发布审核标准》

## 2.1《微信公众平台商户功能申请函》

商户功能申请函填写注意事项:

- 经营内容需填写如何使用微信支付,对在微信公众号中售卖的物品或服务进行详述(请特别注意这一点!!!!)。
- 申请函必须加盖公章
- 2.3 提交申请

将准备好的申请函交给相关商务人员进行提交。

# 3 商户自助提交微信初审申请

■ 申请入口审核通过打开后,商户可在公众平台自助进行初审提交。

Step1:登录微信公众平台,选择左侧菜单栏【服务】--【服务中心】--【商户功能】,进入微信支付申请流程。

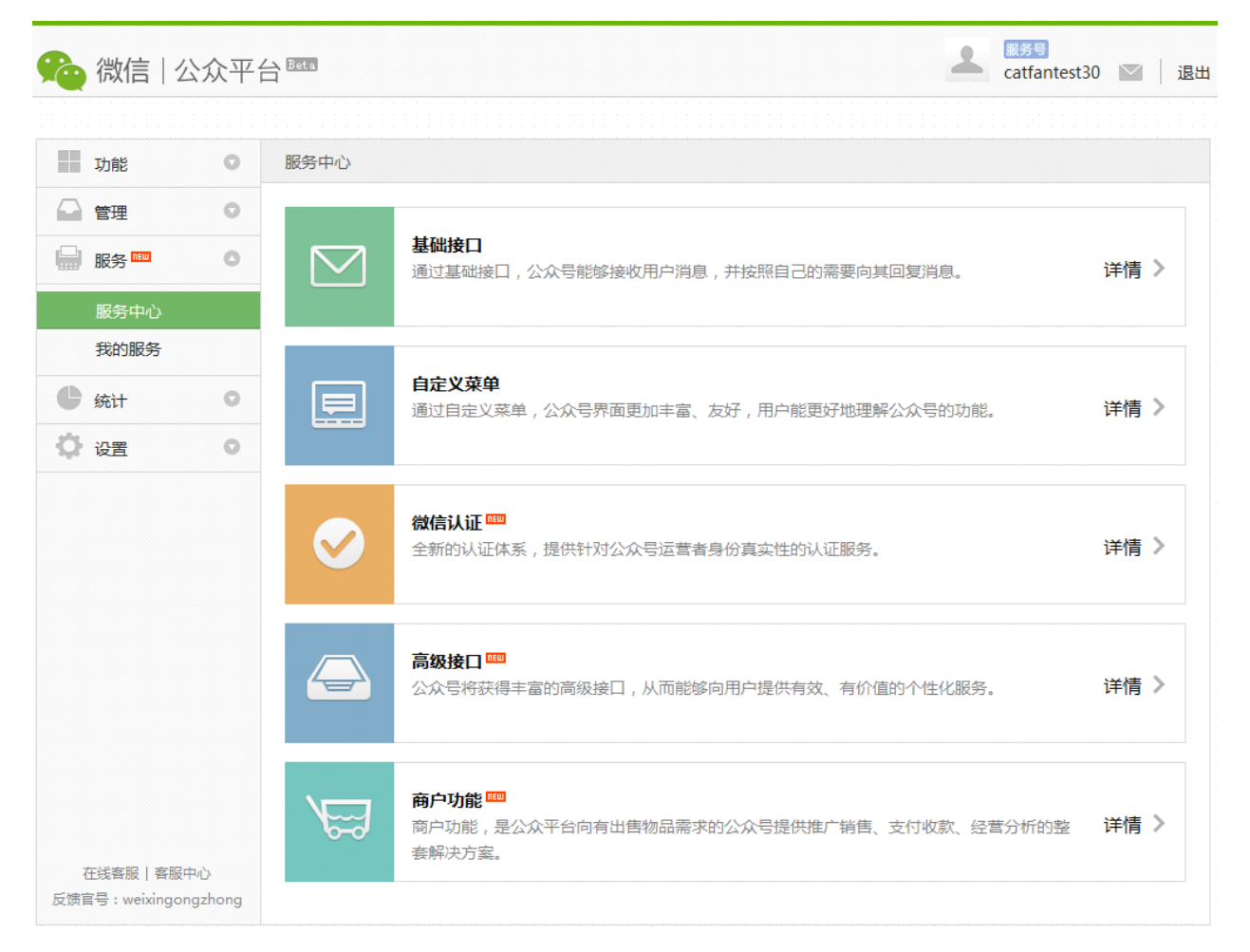

Step2:点击【填写初审信息】栏后的开始填写按钮,开始进入初审

| <b>%</b> | 微信                  | 公众平台             | - Beta                               |                                                                                         | 服务号<br>catfantest30      | 💟 🗌 退出 |
|----------|---------------------|------------------|--------------------------------------|-----------------------------------------------------------------------------------------|--------------------------|--------|
|          |                     |                  |                                      |                                                                                         |                          |        |
|          | 功能                  | 0                | 服务中心                                 |                                                                                         |                          |        |
|          | 管理                  | 0                |                                      |                                                                                         |                          |        |
|          | 服务 📟                | 0                |                                      | 商户功能                                                                                    |                          |        |
|          | 服务中心                |                  | 6-0                                  |                                                                                         |                          |        |
|          | 我的服务                |                  |                                      |                                                                                         |                          |        |
| ¢        | 统计                  | 0                |                                      |                                                                                         |                          |        |
| ¢        | 设置                  | 0                | <ul> <li>介绍</li> <li>商户功能</li> </ul> | ,是公众平台向有出售物品需求的公众号提供推广销售、支付收款、经营分析                                                      | 的整套解决方案。                 |        |
|          |                     |                  | 阁户通过1<br>商户也可以<br>中直接购3<br>查看支付3     | 当定又条单、关键子回复等方式问时1週用户推达简品消息,用户可在做信公次<br>以把商品网页生成二维码,张贴在线下的场景,如车站和广告海报。用户扫描<br>买。<br>开发教程 | (写中完成选购支付的<br>1后可打开商品详情, | 在微信    |
|          |                     |                  | <ul> <li>申请</li> <li>1</li> </ul>    | 填写初审信息                                                                                  | 开始情官                     |        |
|          |                     |                  |                                      | 提交企业资料和银行账户信息                                                                           |                          |        |
|          |                     |                  | 2                                    | 填写商户信息 提交企业资料和银行账户信息                                                                    |                          |        |
|          |                     |                  |                                      | 设置商户功能和权限                                                                               | 未设置                      |        |
|          |                     |                  | 3                                    | 签署合同<br>签署纸质合同                                                                          | 未签署                      |        |
|          |                     |                  | 4                                    | 发布产品 开始发布产品                                                                             |                          |        |
| 反馈       | 在线客服丨署<br>官号:weixin | 豭中心<br>gongzhong |                                      |                                                                                         |                          |        |

### Step3:按照之前《微信公众平台商户功能申请函》中填写的类目信息进行选择,并提交相应的资质材料

|                                                                                       | 1                      | L 服务号<br>catfantest30 |  |
|---------------------------------------------------------------------------------------|------------------------|-----------------------|--|
| □审信息                                                                                  |                        |                       |  |
|                                                                                       |                        |                       |  |
| 请选择经营范围:                                                                              |                        |                       |  |
| 一级类目 未选择 ▼                                                                            |                        |                       |  |
| 二级类目 未选择 ▼                                                                            |                        |                       |  |
| 三级类目 未选择 ▼                                                                            |                        |                       |  |
| 说明:你选定的经营范围是 未选择<br>后续需要缴纳的微信支付手续费费率 0% ,结算周期为 0 ,保证金为<br>微信支付手续费费本 0% ,结算周期为 0 ,保证金为 | 0元(保证金仅用于公众号支付)<br>4方注 |                       |  |
| (就后文1)于梁贽将从母毛父易屮抽取,保证金将在后梁环刀屮百知强度                                                     | 初方法。                   |                       |  |
|                                                                                       |                        |                       |  |
| 请简要说明此公众号将要售卖的物品:                                                                     |                        |                       |  |
|                                                                                       |                        |                       |  |
|                                                                                       |                        |                       |  |
| 请认真填写经营内容,这会关系到此帐号支付权<br>限的申请,且若发布时的业务形态与登记时不                                         |                        |                       |  |
| 请认真填写经营内容,这会关系到此帐号支付权<br>限的申请,且若发布时的业务形态与登记时不<br>符,也无法通过审核                            |                        |                       |  |
| 请认真填写经营内容,这会关系到此帐号支付权限的申请,且若发布时的业务形态与登记时不符,也无法通过审核                                    |                        |                       |  |
| 请认真填写经营内容,这会关系到此帐号支付权限的申请,且若发布时的业务形态与登记时不符,也无法通过审核                                    |                        |                       |  |
| 请认真填写经营内容,这会关系到此帐号支付权限的申请,且若发布时的业务形态与登记时不符,也无法通过审核<br>济,也无法通过审核                       |                        |                       |  |
| 请认真填写经营内容,这会关系到此帐号支付权限的申请,且若发布时的业务形态与登记时不符,也无法通过审核                                    |                        |                       |  |
| 请认真填写经营内容,这会关系到此帐号支付权限的申请,且若发布时的业务形态与登记时不符,也无法通过审核<br>符,也无法通过审核<br>请上传对应的资质材料:        |                        |                       |  |
| 请认真填写经营内容,这会关系到此帐号支付权<br>限的申请,且若发布时的业务形态与登记时不<br>符,也无法通过审核<br>请上传对应的资质材料:<br>返回 提     | <i></i> ∞              |                       |  |
| 请认真填写经营内容,这会关系到此帐号支付权限的申请,且若发布时的业务形态与登记时不符,也无法通过审核<br>请上传对应的资质材料:                     | <del>بر</del>          |                       |  |

Step4:填写完成,提交后进入审核

| 🍋 微信   公:                     | 众平         |                                  |                                                                                             | 1                | 服务号<br>catfantest30  |             | 退b      |
|-------------------------------|------------|----------------------------------|---------------------------------------------------------------------------------------------|------------------|----------------------|-------------|---------|
| 功能                            | 0          | 服务中心                             |                                                                                             |                  |                      |             |         |
| 🗋 管理                          | 0          |                                  |                                                                                             |                  |                      |             |         |
| 服务 📟                          | 0          |                                  | 商户功能                                                                                        |                  |                      |             |         |
| 服务中心                          |            |                                  |                                                                                             |                  |                      |             |         |
| ● 统计                          | 0          |                                  |                                                                                             |                  |                      |             |         |
| 🗘 设置                          | 0          | ⑦ 介绍<br>商户功能,                    | 是公众平台向有出售物品需求的公众号提供推广销售、支付收款、                                                               | 经营分析的螯           | 套解决方案。               |             |         |
|                               |            | 商户通过目<br>商户也可以<br>中直接购到<br>查看支付开 | ∃定义菜单、关键字回复等方式向订阅用户推送商品消息,用户可在<br>↓把商品网页生成二维码,张贴在线下的场景,如车站和广告海报。<br>₹。<br><mark>F发教程</mark> | 微信公众号中<br>用户扫描后可 | P完成选购支付的<br>「打开商品详情, | ]流程。<br>在微信 | 1 A DEC |
|                               |            | 🔗 申请                             |                                                                                             |                  |                      |             |         |
|                               |            | 1                                | 填写初审信息<br>提交企业资料和银行账户信息                                                                     |                  |                      |             |         |
|                               |            | 2 <                              | 填写商户信息<br>提交企业资料和银行账户信息                                                                     |                  |                      |             |         |
|                               |            |                                  | 设置商户功能<br>设置商户功能和权限                                                                         |                  |                      |             |         |
|                               |            | 3                                | 签署合同<br>签署纸质合同                                                                              |                  |                      |             |         |
|                               |            | 4                                | 发布产品 开始发布产品                                                                                 |                  |                      |             |         |
| 在线客服丨客服中心<br>反馈官号:weixingongz | )<br>zhong |                                  |                                                                                             |                  |                      |             |         |

# 4.支付权限申请

微信初审完成后,页面会展示相关的保证金信息(商户号下发后进行保证金缴纳工作),【填写商户信息】后的按钮将变为可填写,商户直接点击 【填写商户信息】后的填写按钮,进行填写提交即可。

# 4.1 填写信息,提交权限申请

选择左侧菜单栏【服务】--【服务中心】--【商户功能】,进入微信支付申请流程。

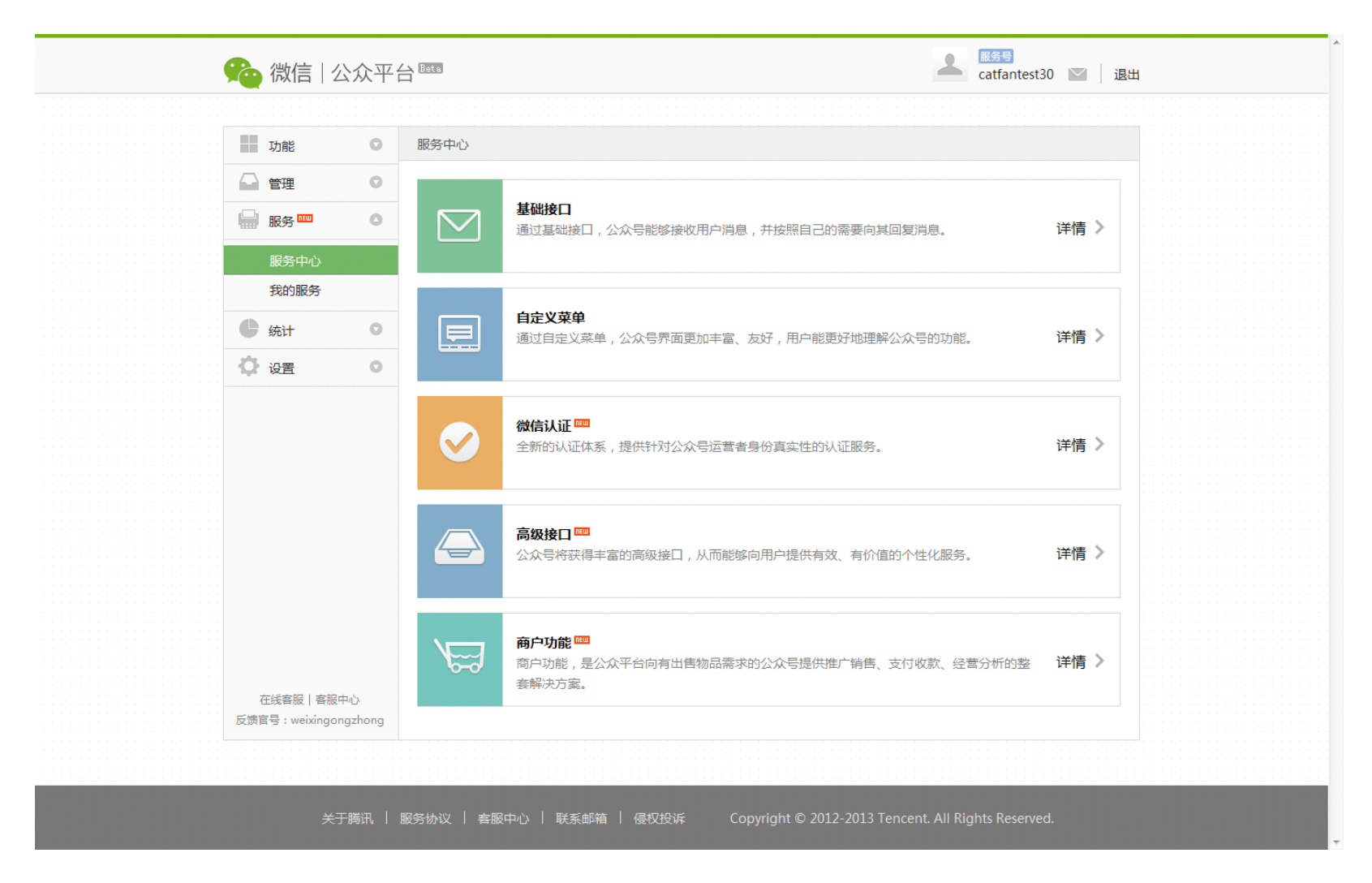

#### 需填写的资料包括:

| 需提交内容              | 填写提示                             |
|--------------------|----------------------------------|
| 公司名称               | 填写本公司的完整名称(需与营业执照一致)             |
| 商户地址               | 填写本公司所在地的详细地址(需与营业执照一致)          |
| 网站名称               | 显示在订单页面上给用户看到的名称 , 如 : 易迅网、QQ 团购 |
| 网站域名               | 网站的有效域名/网址信息                     |
| 联系人姓名              | 联系人必须有效                          |
| 联系人电话              |                                  |
| omeil              | 申请结果和重要参数将发送到此 email 地址 ,务必填写有效  |
| eman               | 的 email 地址                       |
| 营业执照注册编号           |                                  |
| 经营范围               | 可对营业执照上的经营范围略作缩减                 |
| 营业执照有效期            |                                  |
|                    | 扫描件必须有最新年审章、必须加盖公司公章,且保证清        |
| 「昌亚が原行」」相任         | 晰,文件大小不超过2M,为 jpg、png 格式         |
| 组织机构代码             |                                  |
| 组织机构代码证有效期         |                                  |
|                    | 扫描件必须加盖公司公章,且保证清晰,文件大小不超过2M,     |
| 2日纪代初14月11日11日<br> | 为 jpg、png 格式                     |
| 税务登记证号码            |                                  |

| 税务登记证有效期 |                                |
|----------|--------------------------------|
| 前冬葵汩江口带州 | 扫描件必须加盖公司公章, 且保证清晰, 文件大小不超过2M, |
| 忧分豆心吐匀抽件 | 为 jpg、png 格式                   |
| 组织收益证明函  | 公司帐号务必开户公司为本公司 , 个人帐号开         |
| 城门恢节证明图  | 户个人务必为法人或业务经办人                 |
| 开户类型     | 可用个人账户、公司账户                    |
| 开户证件编号   | 个人账户填写开户人身份证号,公司账户填写营业执照编号     |
| 开户名称     | 个人账户填写开户人姓名,公司账户填写公司名称         |
| 开户省份     |                                |
| 开户城市     |                                |
| 开户银行     |                                |
| 开户银行详细名称 | 填写开户银行的详细名称,如:北京市双榆树支行         |
| 银行帐号     |                                |

### 4.2 设置商户功能

商户信息填写完毕提交后,可开始进行商户功能的设置。

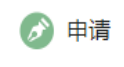

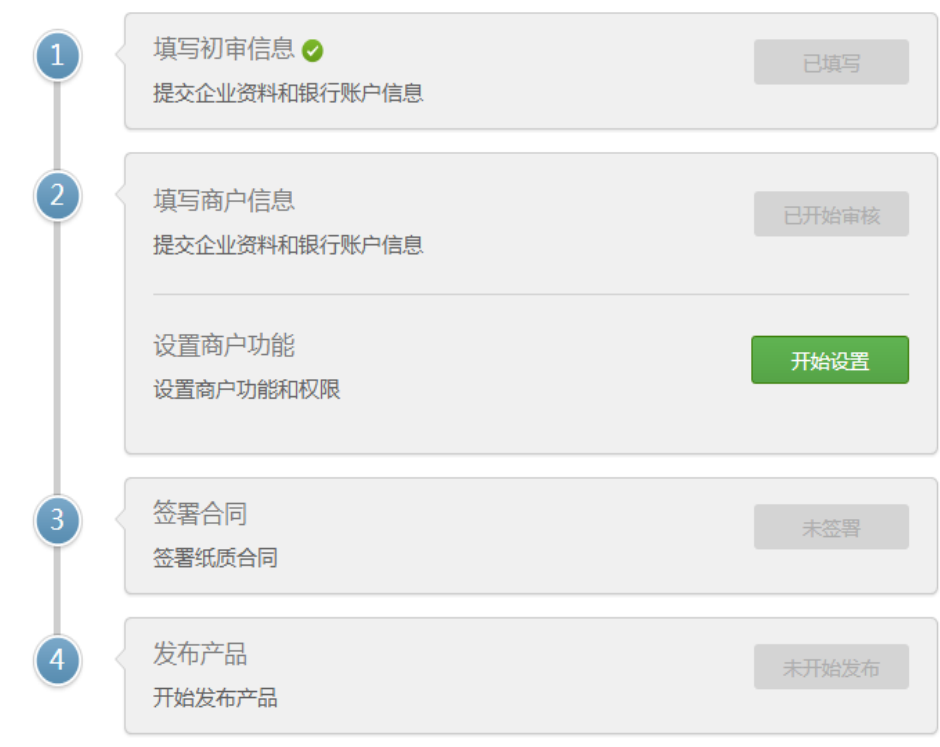

| 页 实时消息   | 用户管理                                                                              | 群发消息                                              | 数据统计                                    | 素材管理                                  | 设置            | 高级功能 | 商户植 |
|----------|-----------------------------------------------------------------------------------|---------------------------------------------------|-----------------------------------------|---------------------------------------|---------------|------|-----|
| 功能设置     |                                                                                   |                                                   |                                         |                                       |               |      |     |
| 商户功能域名   | http:// ▼<br>商户使用JS AF<br>1、请选择http<br>2 域名需要報                                    | PI功能的网页地址<br>D和https其中之-<br>H化到具体的目录              | 止,必须符合商户如<br>一;<br>全际使用时不能              | 确)<br>成名格式,成名要し<br>増加 减少或者修           | 、<br>以左斜杠"/"≶ | 吉尾   |     |
| 域名实例网址   | 请填写一个可打本实例仅用于表                                                                    | 打开的符合商户1                                          | 为能域名的网址实例<br>为以后支付请求的3                  | 》———————————————————————————————————— |               |      |     |
| 支付请求类型   | <ul> <li>☑ JS API支付<br/>在微信内置浏り</li> <li>☑ Native ( 原<br/>使用Native ( )</li> </ul> | 】 查看文档<br>览器打开商户网页<br><b>見生)支付 查署</b><br>原生)方式发起3 | 页,使用JS API发载<br><b>了文档</b><br>支付请求,从二维徒 | 己支付请求。<br>马或者是消息链接                    | 中直接进入支付       | t.   |     |
| 共享收货地址   | ⑦ 是 ● 2<br>使用并共享用/                                                                | 5 查看文档<br><sup>一</sup> 保存在微信的4                    | <b>欠货地址</b> 。                           |                                       |               |      |     |
| 客服电话(可选) | 用户可以通过认                                                                           | 亥电话联系商户                                           | ,反馈问题。                                  |                                       |               |      |     |
|          |                                                                                   | 促友                                                |                                         | жо                                    |               |      |     |

商户功能域名设置请商户的技术人员填写,如果有疑惑,可以联系 jackliu 指导填写。

- 功能域名是指调起支付模块的链接地址。
- 例如你实际使用支付的链接是:http://www.abc.com/wxpay/pay.php,功能请填写:http://www.abc.com/wxpay/

实例网址填写: http://www.abc.com/wxpay/test.html (确保这个页面填写的时候可以访问)

功能域名为支付链接所在的目录,只能一个目录下有支付权限,配置到目录即可,不用精确到页面。

实例网址为配置当时,该目录下可以访问的一个正常链接页面,确保可以访问。

### 4.3 申请提交完成,等待审核

- 审核的时间一般在 2-7 个工作日,如果商户需要了解审核的进度,可以联系商务人员进行了解
- 如果在审核中,遇到特殊行业、经营项目需提交特殊材料、资质文件,商务人员会联系商户补充提交。

### 4.4 审核完成,参数下发

A.审核成功后, 商户会收到由财付通下发的包含商户号(PartnerID), 初始密钥(PartnerKey)的邮件。如果长时间未收到邮件, 请检查垃圾邮

#### 件,确认邮件未被放进垃圾邮件。

邮件标题及发件人如下:

财付通提醒您:您的财付通商户申请资料已经通过 tenpayservice

B.同时将收到微信发放的公众平台参数的邮件,包含 appid, appsecret, paysignkey 信息。如果长时间未收到邮件,请检查垃圾邮件,确认邮

件未被放进垃圾邮件。

邮件标题及发件人如下:

恭喜你已经成功通过公众平台商户审核! (Internet mail) 微信团队 [weixinteam@qq.com]

C.商户功能通过审核后,登录公众平台即可看到通过状态。

# 5.缴纳保证金

- 商户收到商户号信息后,登录财付通企业版缴纳保证金。需缴纳保证金商户,登陆后即可看见微信保证金缴纳弹层,点击【我要缴纳保证金】
  链接即可直接缴纳
- 固定入口在【现金管理】--【微信保证金】

| TEA | PAY.COM    |                        |                      |                             | 财付通问       | 首页  营销工具、 | ▼   行业解决方案 ▼            | ▼   帮助   客户服务          | ⊱ 反馈  ❷ 官方微博 |
|-----|------------|------------------------|----------------------|-----------------------------|------------|-----------|-------------------------|------------------------|--------------|
| J   | 17101      | 12 企业版                 |                      |                             |            |           | 您好, <mark>qiuwx1</mark> | L <b>11111</b> (120124 | 6701 管理员) 退出 |
|     | 首页         | 交易管理                   | 现金管理                 | 结算管理                        | 银行代付       | 银行代扣      | 财付通转账                   | 账户设置                   | 平台管理         |
|     |            |                        |                      |                             |            |           |                         |                        |              |
|     | 🕛 财付       | 通最新上线商家套餐              | ,购买套餐即享打             | 折费率、更多增值所                   | 服务! 查看更多>> | >         |                         |                        |              |
|     | 您的I<br>您的i | 卣定保证金余额不足<br>微信公众平台保证金 | ,请及时充值,我<br>账户余额不足,请 | 要缴纳保证金<br>泛时充值。 <u>我要缴约</u> | 的保证金       |           |                         |                        |              |
|     |            |                        |                      |                             |            |           |                         |                        |              |

|          | 企业版   |        |       | 财付通   | 首页  营销工具、 | <ul> <li>行业解决方案</li> <li>您好,qiuwx1</li> </ul> | 「 帮助 客户服务<br>11111(120124 | § 反馈  👂 官方微<br>6701 管理员) 退 | 博出 |
|----------|-------|--------|-------|-------|-----------|-----------------------------------------------|---------------------------|----------------------------|----|
| 首页       | 交易管理  | 现金管理   | 结算管理  | 银行代付  | 银行代扣      | 财付通转账                                         | 账户设置                      | 平台管理                       |    |
| 现金流水查询 3 | 充值 提现 | 现金流水下载 | 固定保证金 | 微信保证金 |           |                                               |                           |                            |    |

| 原始保证金 | 3.00元             |  |
|-------|-------------------|--|
| 账户余额  | 0.01元             |  |
| 充足率   | 0.33%             |  |
| 広态令痴  | - 00 <del>-</del> |  |

| 徽纳保证金 |
|-------|

1. 原始保证金是指合约中约定所需缴纳的保证金金额

2. 保证金余额不足可能会影响您的正常使用,请及时缴纳,若资金账户余额不足可先充值再缴纳

# 6 发提供白名单,进行调试,双方签署协议

### 6.1 调试

商户拿到相关有效参数后,即可按照《微信支付公众号支付接入技术文档指南》进行技术调试。

### 6.2 开发维权功能

所有公众账号必须接入该维权系统,如果未开发,则不准予正式上线。

具体开发技术细节,请查看文件包中《【微信公众号支付】用户维权系统说明及 API V1.4》

6.3 测试

商户提交测试白名单,写明需测试公众号,以及需要进行测试的人员的微信号。

• 1个公众号可添加白名单人数上限为 20 人。

● 白名单按照如下表格填写完成后,请交给商务人员进行白名单配置工作

白名单提交格式如下:

| 公众帐号微信号      | 白名单微信号           |
|--------------|------------------|
|              | yintao321        |
|              | liutao-jason     |
|              | aclus1971        |
|              | nzhang100        |
|              | tonyzhang2011001 |
|              | hiddy0317        |
| hhj_weixinmp | xunclub          |
|              | renpengzai       |
|              | yzhangll         |
|              | yuteng_419629692 |
|              |                  |
|              |                  |
|              |                  |

#### 调试同时,商务人员会和商户最终确认费率、结算周期等问题,联系商户进行协议签署。此时商户的结算功能尚未开通。(协议签署前,该商户号

收到款项将不会按照周期结算到商户账户)

## 6.5 协议归档,财付通开通结算功能

协议签署完成,归档后,自动开通结算权限。可正常使用。

# 7.正式环境发布

7.1 测试完成,提交发布申请

测试完成后,请商户联系 BD 告知测试已完成,准备发布,BD 通知产品人员,产品人员发起发布申请。

发布流程通过邮件完成,请在邮件中说明商户开发进度、协议进度,附上测试链接,邮件给 graceyin、teddyliu

7.2 微信发布审核

商户将测试链接(使用微信支付的页面链接)提供到,微信工作人员对链接进行验收。

7.3 审核通过,正式对外发布

验收通过放开白名单,可正式对外发布。